### **BaD EIPh beamline**

# **Changing Gratings/Prefocusing**

#### October 4, 2010

- Close the valve of the shutter
- Close the valve of the main experimental chamber

# "Grating"

a. In the program "Main ABS 2010 v1.vi" choose one of the following "Grating":

| 1. | AlMgF2 | for energy range | 4.6 - 13 eV | (requires Si prefocusing) |
|----|--------|------------------|-------------|---------------------------|
| 2. | SiC    | for energy range | 14 - 18 eV  | (requires Pt prefocusing) |
| 3. | Pt     | for energy range | 14 - 40 eV  | (requires Pt prefocusing) |

b. Go to the monochromator chamber and insert the required grating **manually**, putting the marker of the feedthrough at the following position:

| 1. | For | AlMgF2: | 161.5mm (70) |
|----|-----|---------|--------------|
| 2. | For | SiC:    | 80.06mm (40) |
| 3. | For | Pt:     | -1.3mm (30)  |

#### "Prefocusing Mirror"

c. Depending on the grating chosen, decide on Prefocusing mirror considering that:

| 1. | For AlMgF2    | grating | you need | Silicon pref. mirror  |
|----|---------------|---------|----------|-----------------------|
| 2. | For SiC       | grating | you need | Platinum pref. mirror |
| 3. | For <b>Pt</b> | grating | you need | Platinum pref. mirror |

- d. If you need to change the Prefocusing Mirror do the following operations:
  - In the program "Main ABS 2010 v1.vi" click on the "Select" button of the "Prefocusing Operation" and choose the correct mirror.
  - 2. Press the "Change Prefoc" button and wait till the pop-up disappears.
  - 3. The "Actual Prefocusing Mirror" will be upgraded to the selected prefocusing mirror.
  - 4. Manually check if the correct mirror has been inserted.

## "Energy"

e. In the "Energy" field write the value of photon energy (Note: here the decimal separator is the comma) you desire.

Option 1:

| a. | Choose the "Undulator Gap" in "Auto Movement" for                           |
|----|-----------------------------------------------------------------------------|
|    | maximizing the photon flux automatically using the 1 <sup>st</sup> harmonic |
|    | (horizontal polarization).                                                  |

b. Press the "Set value - OK" button for changing both the photon energy and the gap of the undulator.

# Option 2:

- a. Choose the "Undulator Gap" in "Fixed"
- b. Press the "Set value OK" button for changing just the photon energy (the undulator gap will not be changed).
- Put the required undulator gap value (Note: only here the decimal separator is the dot) in "Gap Value" of the "Undulator Gap" panel and press "Set gap".

# **Prefocusing re-alignment**

- f. Go to the photodiode LTM and insert the photodiode **manually** (put the red markers equal, at about 20mm).
- g. Open the valve of the shutter.
- h. Press the "In line DAQ" button for acquiring the photodiode current.
- i. In the "Manual Movements" panel select the "Motor" "Prefoc. Pitch (M5)","Direction" "Forward" or "Back", "number of pulses" of "1"
- j. Press the "Set" button several times to maximize the "Photodiode Current" shown in the graph.
- k. In the "Manual Movements" panel select the "Motor" "Prefoc. Roll (M4)","Direction" "Forward" or "Back", "number of pulses" of "2"
- 1. Press the "Set" button several times to maximize the "Photodiode Current" shown in the graph.
- m. Repeat the above steps from i. to l. to get the maximum photodiode current.
- n. Press again the "In line DAQ" to switch off the photodiode current acquisition.
- o. Extract manually the photodiode (red marker up to 45 mm)
- p. Open the valve of the main experimental chamber.